A A A
 A A A A
 A A A
 A A A

 A A A
 A A A A
 A A A
 A A A
 A A A

 A A A
 A A A
 A A A
 A A A
 A A A
 A A A

 A A A
 A A A
 A A A
 A A A
 A A A
 A A
 A A

 A A A
 A A A
 A A A
 A A
 A A
 A A
 A A
 A A

 A A A
 A A
 A A
 A A
 A A
 A A
 A A
 A A
 A A

 A A A
 A A
 A A
 A A
 A A
 A A
 A A
 A A
 A A
 A A

 A A
 A A
 A A
 A A
 A A
 A A
 A A
 A A
 A A
 A A
 A A
 A A
 A A
 A A
 A A
 A A
 A A
 A A
 A A
 A A
 A A
 A A
 A A
 A A
 A A
 A A
 A A
 A A
 A A
 A A
 A A
 A A
 A A
 A A
 A A
 A A
 A A
 A A
 A A
 A A
 A A
 A A
 A A
 A A
 A A
 A A
 A A
 A A<

# CAS eCampus für Dozierende

Studierende zu einer Veranstaltungen nachmelden

#### Login

|                       | Sie sind nicht angemeldet.                                                                                               |                     | WS 19/20                                                                    | Deutsch                      | 🖂 ᇌ Login |  |  |
|-----------------------|----------------------------------------------------------------------------------------------------|---------------------|-----------------------------------------------------------------------------|------------------------------|-----------|--|--|
|                       | Übersicht Akademie der Bildenden Künste München                                                                          |                     |                                                                             |                              |           |  |  |
|                       | Zurück                                                                                                    |                     |                                                                             |                              | 1         |  |  |
| Information           |                                                                                                    |                     |                                                                             |                              |           |  |  |
| Vorlesungsverzeichnis | Akademie der Bildenden Künste München                                                                                    |                     |                                                                             |                              |           |  |  |
| Personen              | Freie Kunst (Diplom)                                                                                                    | 19                  |                                                                             |                              |           |  |  |
| Räume                 | Kunstpädagogik (Lehramt/Master "Kunst und ihre Vermittlung")                                                             |                     |                                                                             |                              |           |  |  |
| Raumhierarchie        | Innenarchitektur (Bachelor/Master)                                                                                       |                     |                                                                             |                              |           |  |  |
|                       | Architektur und Kunst (Master)                                                                                           |                     |                                                                             |                              |           |  |  |
| Suchen                | Bildnerisches Gestalten und Therapie (Master)                                                                            |                     |                                                                             |                              |           |  |  |
|                       | Studiengangsübergreifendes Angebot (Theorie, cx centrum für interdisziplinäre studien, Lehraufträge, Studienwerkstätten) |                     |                                                                             |                              |           |  |  |
|                       | • Err<br><u>htt</u><br>• Log                                                                                             | reic<br>tps:<br>gin | hbar im Browser / z<br><mark>//ecampus.adbk.de</mark><br>Button oben rechts | B Firefox unt<br>zum einlogg | er:<br>en |  |  |

Ohne Login nur Basisinformationen •

Impressum | Datenschutzerklärung | Kontakt CAS Campus

Version 6.2.43 @US

#### Übersicht der Dozierendenrolle

| Auswahlmenü                                                                                                    | Aktuelle Anmeldung /Rolle     Aktueller Inhalt     Wic                                                                                                    | htig: Semester auswählen Rolle wechseln /abmelden      |
|----------------------------------------------------------------------------------------------------|----------------------------------------------------------------------------------------------------|--------------------------------------------------------|
|                                                                                                    | Aktionsflächen                                                                                                    | Achtung: Häufig ein Grund,<br>wenn etwas nicht klappt. |
|                                                                                                    | Angemeldet als: Greutmann, Dozentin Greutmann                                                                                                    | 20 🔽 Deutsch 🔽 📮 Rolle wechseln 💰 Abmelden             |
|                                                                                                    | Veranstaltungsliste Prof. Carmen Greutmann, WS 19/20                                                                                                    | ren                                                    |
| Information                                                                                                    | Meine Veranstaltungen Veranstaltungen aller meiner Organisationseinheiten                                                                                 |                                                        |
| Veranstaltungsmanagement         Image: Veranstaltungen         Image: Mein Profil         Image: Freie Raumsuche         Prüfungsverwaltung | Veranstaltung (Titel, LV-Nr.):   Dozentenname:   Dozentenvorname:   Fachbereichspräfix:   Alle   Veranstaltungsart:   Bestätigungsstatus:   Alle   Suchen |                                                        |

Studierende zu einer Veranstaltung nachmelden

#### Veranstaltungsliste

|                | Angemeldet als: Greutmann, Dozent                                                                           | tin Greutmann                                                                                                    |                                                                                                    |                                                                                         |                                                 |                 |                                                  | WS 19/20 💽            | eutsch 🖂 🛋                                                                                                    | Rolle wechseln   🐧                        |
|----------------|----------------------------------------------------------------------------------------------------|----------------------------------------------------------------------------------------------------|----------------------------------------------------------------------------------------------------|-----------------------------------------------------------------------------------------|-------------------------------------------------|-----------------|--------------------------------------------------|-----------------------|----------------------------------------------------------------------------------------------------|-------------------------------------------|
|                | Veranstaltungsliste P                                                                                       | rof. Carmen Greutmann, WS 19/20                                                                                                    |                                                                                                    |                                                                                         |                                                 |                 |                                                  |                       |                                                                                                    | A                                         |
|                | Neue Veranstaltung Bestätigen                                                                               | Anmeldeliste                                                                                                    | utatsart ändern                                                                                                    |                                                                                         |                                                 |                 |                                                  |                       |                                                                                                    |                                           |
|                | Meine Veranstaltungen                                                                                       | Veranstaltungen aller meiner Organisationseinheiten                                                                                                    |                                                                                                    |                                                                                         |                                                 |                 |                                                  |                       |                                                                                                    |                                           |
| ungsmanag, ent | Verenstellung (Titol 13/ Mr.)                                                                               | υ                                                                                                    |                                                                                                    |                                                                                         |                                                 |                 |                                                  |                       |                                                                                                    |                                           |
| n Profil       | Dozentenname:                                                                                               |                                                                                                    |                                                                                                    |                                                                                         |                                                 |                 |                                                  |                       |                                                                                                    |                                           |
| ie Raumsuche   | Dozentenvorname:                                                                                            |                                                                                                    |                                                                                                    |                                                                                         |                                                 |                 |                                                  |                       |                                                                                                    |                                           |
| · · ·          | Veranstaltungsart:                                                                                          | Ale                                                                                                    | ×                                                                                                    |                                                                                         |                                                 |                 |                                                  |                       |                                                                                                    |                                           |
|                | Bestätigungsstatus:                                                                                         | Alle                                                                                                    |                                                                                                    |                                                                                         |                                                 |                 |                                                  |                       |                                                                                                    |                                           |
|                |                                                                                                    |                                                                                                    |                                                                                                    |                                                                                         |                                                 |                 |                                                  |                       |                                                                                                    |                                           |
|                |                                                                                                    | Suchen                                                                                                    | *                                                                                                    |                                                                                         |                                                 |                 |                                                  |                       |                                                                                                    |                                           |
|                |                                                                                                    | Suchen                                                                                                    | ×.                                                                                                    |                                                                                         |                                                 |                 |                                                  |                       | Einträge pro Seite 25                                                                                                    | 5 🖂 (Einträge 1 - 6 von                   |
|                | ⊘ □ LV-Nr. ▲ ▼                                                                                              | Suchen<br>Titel * *                                                                                                    | Dozenten                                                                                                    | Art                                                                                     | SWS D A                                         | nmeldeverfahren | Bestätigt 🔺 🔻                                    | Semesterübernahme 🛎 🔻 | Einträge pro Seite 25                                                                                                    | 5 (Einträge 1 - 6 von<br>TP 🛦 👻 Geparkt   |
|                | ⊘ LV-Nr.▲ ▼ 0300001                                                                                         | Suchen<br>Titel * *<br>Masterthesis (IA MA4M-1)                                                                                                    | Dozenten<br>Carmen Greutmann, Urs Greutmann, Gregor Eichinger, Kalja Knaus                                                                                                    | Art<br>Prüfung (PR)                                                                     | SWS D A                                         | nmeldeverfahren | Bestätigt 🔺 🔻                                    | Semesterübernahme≛ ▼  | Einträge pro Seite 24<br>Im VVZ ausgeben 🛪 🗸                                                                                          | 5 ✓ (Einträge 1 - 6 von<br>TP ▲ ▼ Geparkt |
|                |                                                                                                    | Suchen Titel * * Masterthesis (A.M.4M-1) MODUL_BA1P - Produktdesign und Entwurf                                                                                                    | Dozenten<br>Carmen Greutmann, Urs Greutmann, Gregor Eichinger, Katja Knaus<br>Carmen Greutmann, Urs Greutmann                                                                                                    | Art<br>Prüfung (PR)<br>Übung (Ü)                                                        | SWS D A<br>S                                    | nmeldeverfahren | Bestätigt ▲ ▼<br>✔                               | Semesterübernahme 🛦 👻 | Einträge pro Seite 23<br>Im VVZ ausgeben 🛪 👻                                                                                          | 5 ✓ (Einträge 1 - 6 von<br>TP – ❤ Geparkt |
|                | O     LV-Nr. ▲ ♥       O     0300001       O     0300003       O     0300014                                | Suchen Tittel v Masterhesis (A.M.A.M1) MODUL_BA1P - Produktdesign und Entwurf MODUL_BA3P - Produktdesign und Entwurf                                                                                                    | Dozenten<br>Carmen Greutmann, Urs Greutmann, Gregor Eichinger, Katja Khaus<br>Carmen Greutmann, Urs Greutmann<br>Carmen Greutmann, Urs Greutmann                                                                                                    | Art<br>Prüfung (PR)<br>Übung (Ü)<br>Übung (Ü)                                           | SWS D A<br>S<br>S<br>S                          | nmeldeverfahren | Bestätigt                                        | Semesterübernahme 🛦 🔻 | Einträge pro Seite 23<br>Im VVZ ausgeben 🛪 🗸<br>🖋                                                                                     | 5 ✓ (Enträge 1 - 6 von<br>TP ≤ ▼ Geparkt  |
|                | <ul> <li>⊘</li> <li>UVNr.▲ ▼</li> <li>0300001</li> <li>0300003</li> <li>0300014</li> <li>0300023</li> </ul> | Suchan Titel * * Nasterbesis (A.M.A.M.1) MODUL_BA1P. Produktesign und Eritwurf MODUL_BA1P. Produktesign und Eritwurf MODUL_BA19M.Produktesign und Eritwurf                                                                                    | Dozenten<br>Carmen Greutmann, Urs Greutmann, Gregor Eichinger, Katja Khaus<br>Carmen Greutmann, Urs Greutmann<br>Carmen Greutmann, Urs Greutmann                                                                                                    | Art<br>Prüfung (PR)<br>Übung (Ü)<br>Übung (Ü)<br>Übung (Ü)                              | SWS D A<br>S<br>S<br>S<br>S                     | nmeldeverfahren | Bestätigt 🛪 🔝                                    | Semesterübernahme 🛦 👻 | Einträge pro Sete 22<br>Im VVZ ausgeben A V<br>V                                                                                      | 5 ✓ (Einträge 1 - 6 von<br>TP ▲ ▼ Geparkt |
|                | LV-Nr. ~ ~     0300001     0300003     0300014     0300023     0300023                                      | Stochen TiteLa * Masterbesis (A.MAM-1) MOOUL_BAIP- Produkteesign und Entwurf MOOUL_BAIP- Produkteesign und Entwurf MOOUL_BAIP-Produkteesign und Entwurf MOOUL_BAIP-Produkteesign und Entwurf                                                  | Dozenten<br>Carmen Greutmann, Urs Greutmann, Gregor Eichinger, Katja Knaus<br>Carmen Greutmann, Urs Greutmann<br>Carmen Greutmann, Urs Greutmann<br>Carmen Greutmann, Urs Greutmann                                                                                                    | Art<br>Prúfung (PR)<br>Úbung (Ū)<br>Úbung (Ū)<br>Úbung (Ū)                              | SWS D A<br>S<br>S<br>S<br>S<br>S<br>S<br>S<br>S | nmeldeverfahren | Bestätigt 🛪 👻                                    | Semesterübernahme A V | Entráge pro Sete 22<br>Im VVZ ausgeben & V<br>V<br>V<br>V<br>V<br>V<br>V                                                              | Centrage 1 - 6 vor<br>TP * * Geparkt      |
|                | C LV-Mr. A ~<br>0 500003<br>0 000003<br>0 000003<br>0 0000023<br>0 000027<br>0 000027                       | Stochen TiteLs. * Matterthesis (A.M.A.M1) MODUL_BAIP- Produktdesign und Entwurf MODUL_BASP- Produktdesign und Entwurf MODUL_BASYMADKP - Produktdesign und Entwurf MODUL_MAIP- Produktdesign und Entwurf MODUL_MAIP- Produktdesign und Entwurf | Dozenten     Carmen Greutmann, Urs Greutmann, Gregor Eichinger, Katja Knaus     Carmen Greutmann, Urs Greutmann     Carmen Greutmann, Urs Greutmann     Carmen Greutmann, Urs Greutmann     Carmen Greutmann, Urs Greutmann     Carmen Greutmann, Urs Greutmann     Carmen Greutmann, Urs Greutmann     Carmen Greutmann, Urs Greutmann | Art<br>Prūfung (PR)<br>Ūbung (Ū)<br>Ūbung (Ū)<br>Ūbung (Ū)<br>Ūbung (Ū)<br>Prūfung (PR) | SWS D A<br>S<br>S<br>S<br>S<br>S<br>S<br>S<br>S | nmeldeverfahren | Bestätigt * *<br>*<br>*<br>*<br>*<br>*<br>*<br>* | Semesterübernahme A V | Eintráge pro Sete 22<br>Im VVZ ausgeben & V<br>V<br>V<br>V<br>V<br>V<br>V<br>V<br>V<br>V<br>V<br>V<br>V<br>V<br>V<br>V<br>V<br>V<br>V | 5 √ (Ehtråge 1 - 6 voi<br>TP - ✓ Geparkt  |

- Zeigt alle Veranstaltungen des aktuell gewählten Semesters
- Das Semester ist oben mit dem Semesterwähler auswählbar
- Für Details zu einer Veranstaltung auf den Namen klicken

### Studierenden nachmelden in zwei Schritten

|                          | Angemeldet als: di67rut, Dozent 🛛 🔂 Deutsch 🗸 Abmeld                                                                                                    |  |  |  |  |  |  |  |
|--------------------------|----------------------------------------------------------------------------------------------------|--|--|--|--|--|--|--|
|                          | 0600062 Fragen an die Echokammer 100 Jahre Frauenkunststudium an der AdBK, 1920 bis 2020 Von der Aufnahme 1920, zur T 🎮 🔍 🤅                                                                                                    |  |  |  |  |  |  |  |
|                          | CSV Anmeldeliste E-Mail an angemeldete Studierende versenden Bericht Anmeldel                                                                                                    |  |  |  |  |  |  |  |
| Information -            | Detailinformationen Weitere Informationen Anmeldeverfahren Anmeldeliste Prüfungsverwaltung                                                                                                    |  |  |  |  |  |  |  |
| Veranstaltungsmanagement |                                                                                                    |  |  |  |  |  |  |  |
| i Veranstaltungen        | ▲ Allgemeine Angaben                                                                                                    |  |  |  |  |  |  |  |
| Veranstaltungsdetails    | Anmeldeverfahren: Standardverfahren                                                                                                    |  |  |  |  |  |  |  |
| Mein Profil              | Platzzuteilung: manuell                                                                                                    |  |  |  |  |  |  |  |
|                          | Pratze / new Fratze. manuell / manuell                                                                                                    |  |  |  |  |  |  |  |
| Freie Raumsuche          | Teilnehmer:                                                                                                    |  |  |  |  |  |  |  |
| Prüfungsverwaltung -     |                                                                                                    |  |  |  |  |  |  |  |
| Anmeldeverfahren 👻       | Anmeldungen                                                                                                    |  |  |  |  |  |  |  |
| Springe zu               | Anmeldestatus:                                                                                                    |  |  |  |  |  |  |  |
| opinigo zu               | Studiengang:                                                                                                    |  |  |  |  |  |  |  |
|                          | Filtern                                                                                                    |  |  |  |  |  |  |  |
|                          |                                                                                                    |  |  |  |  |  |  |  |
|                          | Matrikelnummer Vorname Av Anmeldestatus Vorname Anmeldestatus Anmeldedatum Vorname Studiengang Vorname Vorname Vor |  |  |  |  |  |  |  |

- Navigieren Sie aus der Veranstaltungsliste in die gewünschte Veranstaltung
- Klicken Sie auf "Anmeldeliste"
- Klicken Sie auf das grüne Kreuz in der Tabelle der Anmeldungen

## Studierenden nachmelden in zwei Schritten

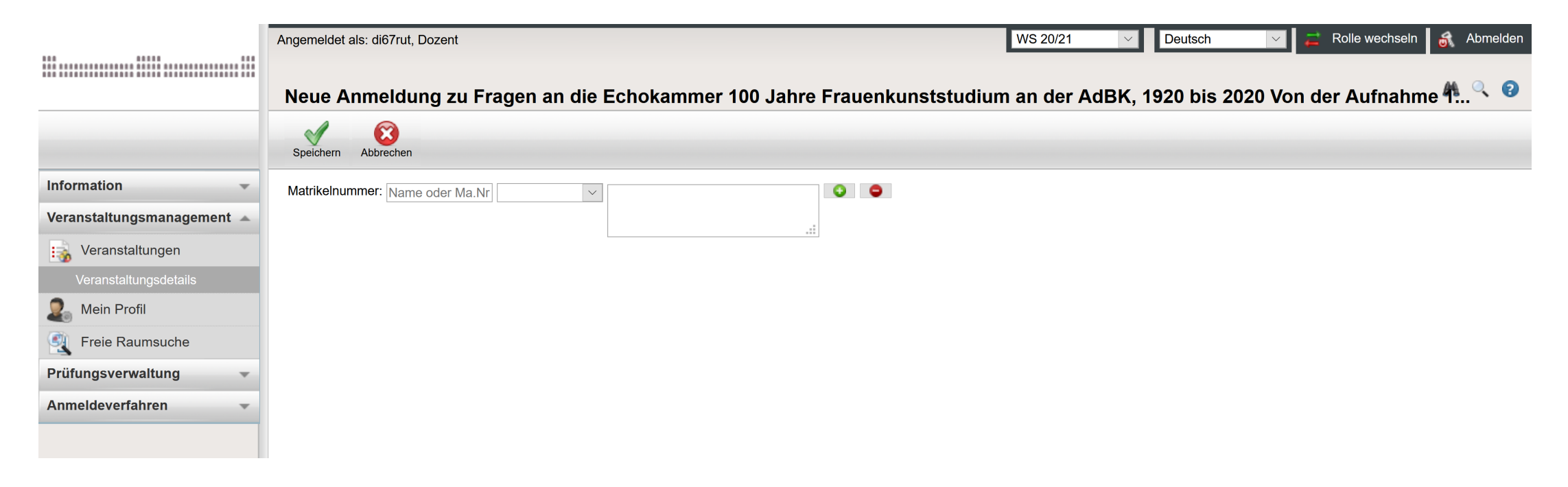

- Suchen Sie nach dem gewünschten Studierenden mit Namen oder Matrikelnummer
- Ändern Sie im zweiten Feld den Anmeldestatus
- Klicken Sie auf Speichern

## Haben Sie Fragen?

Kontaktieren Sie Frau Schulz zum Nachmelden von Studierenden zu einer Veranstaltung